#### リモートで運動会に参加することができます

うんどうかい さんか さい ねが リモートで運動会に参加する際のお願い ①8時20分ごろよりリモートに参加することができます。  $j_{AE}^{b}$ 運動会は、8時45分ごろに始まります。

②マイクとカメラは必ずオフにした上で、リモートに参加してください。

うんどうかい ぜんたい ようす ③運動会の全体の様子がわかるような動画なので、競技によっては見づらい場合があります。 <sup>うんどうかい</sup> ふんいき 運動会の雰囲気をリモートで楽しんでもらえたらと思います。

④職員全員が運動会に参加するため、リモート時のトラブルに対応できない場合があります。 ご了承ください。

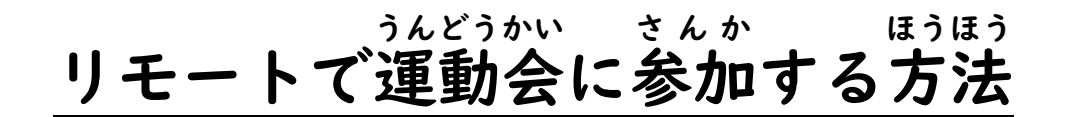

#### ① グーグルログインを タップします。

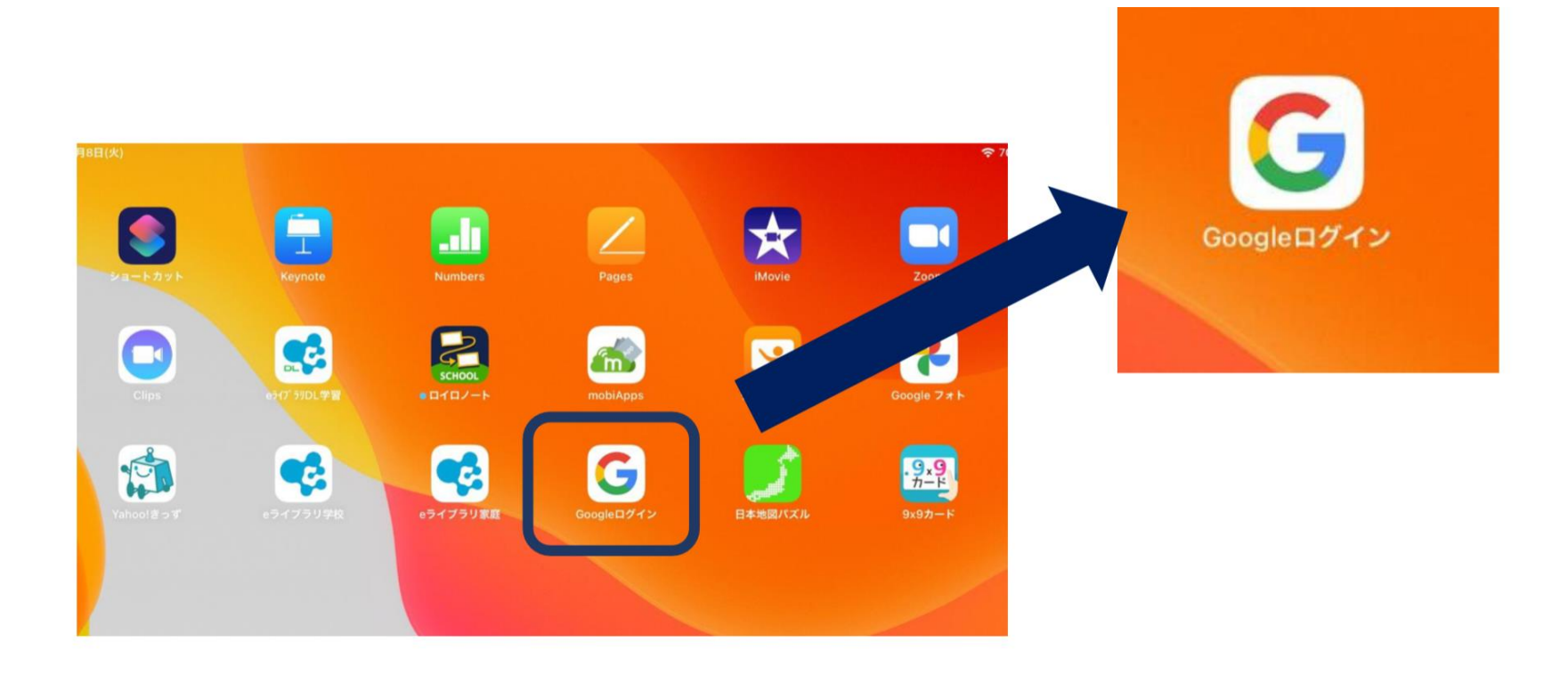

## ②グーグルアカウントに、自分のアドレスと パスワードを 入力します。

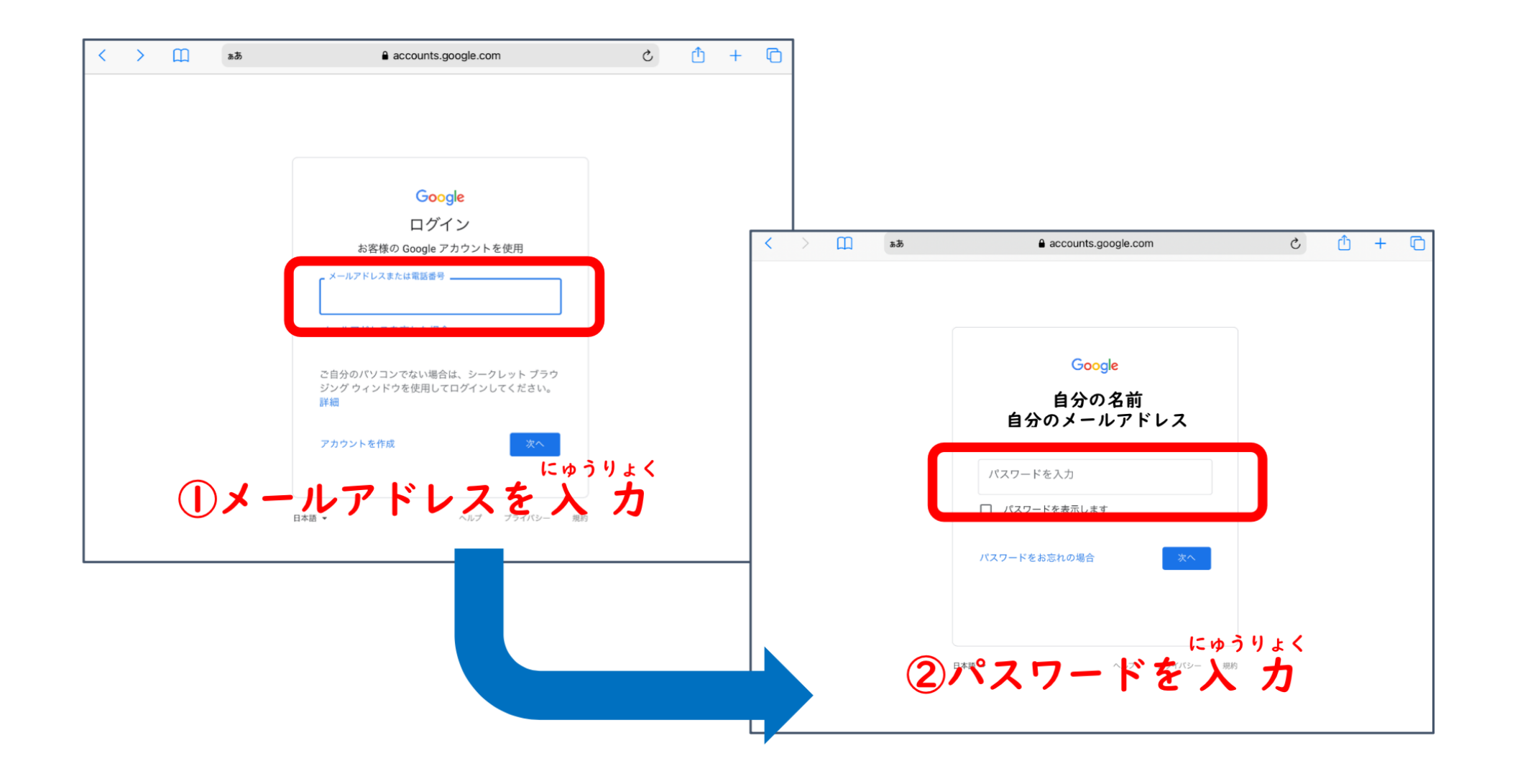

#### ③グーグルアカウントに ログインした後、9つの水玉をタップします。

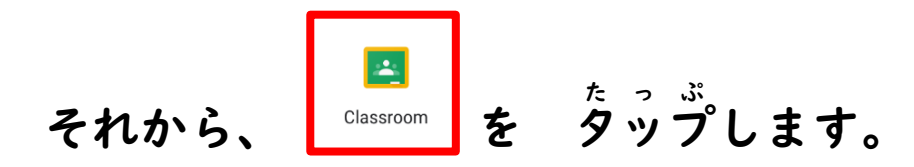

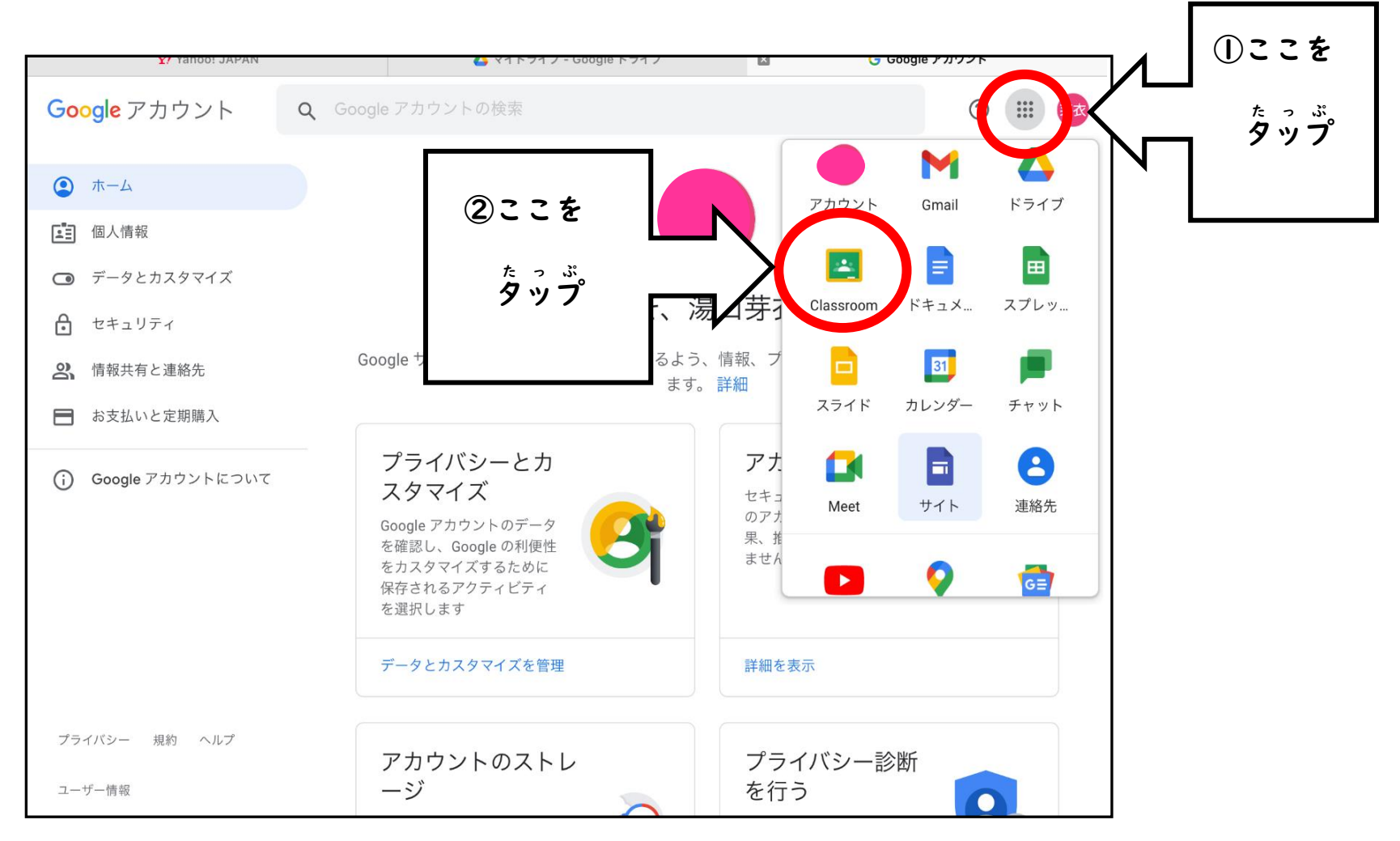

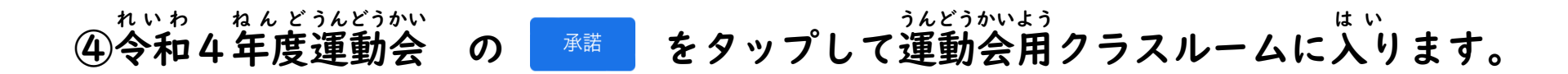

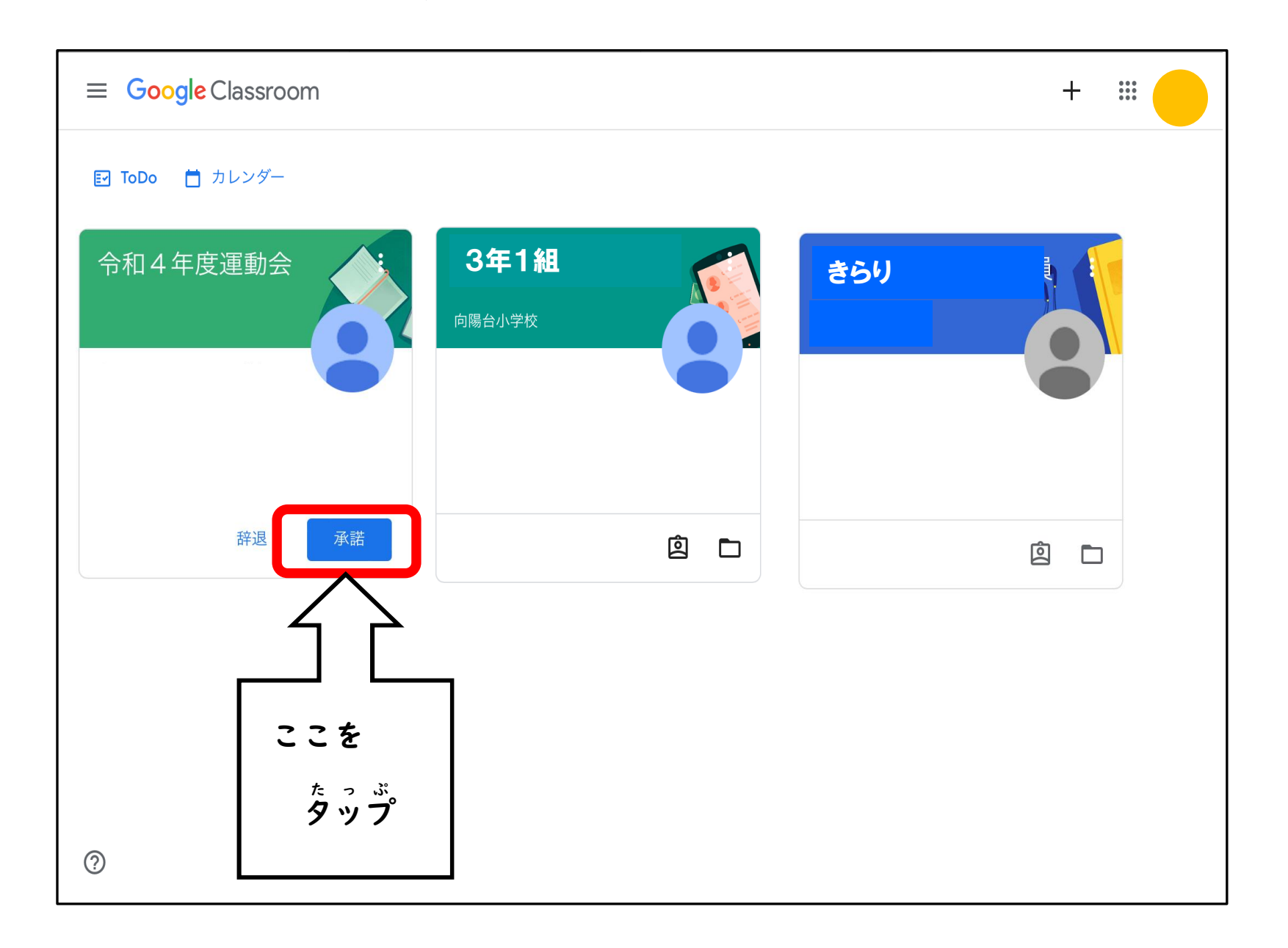

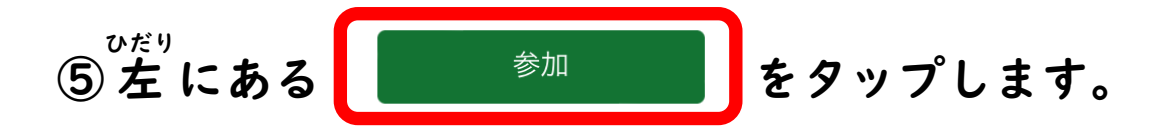

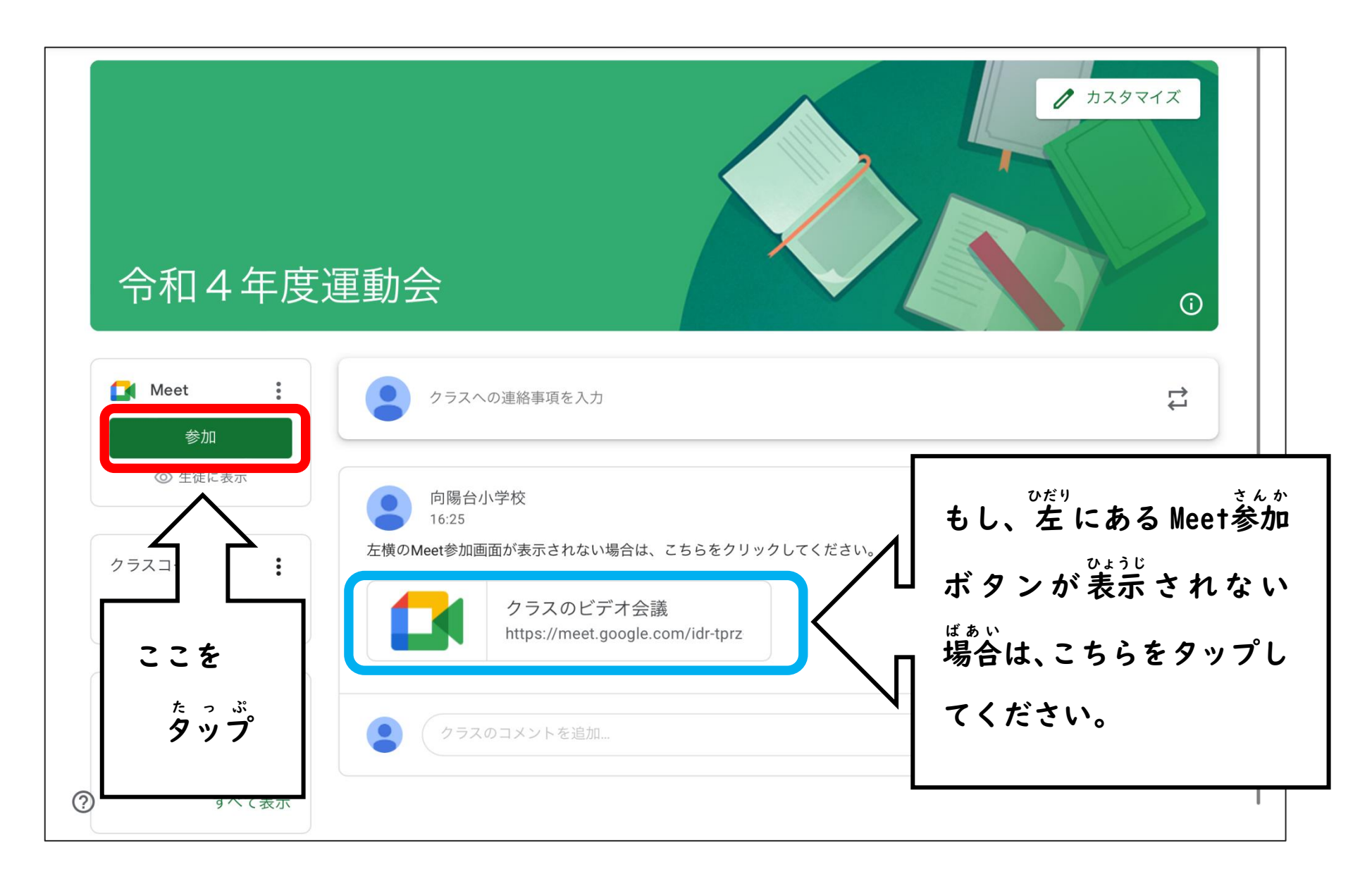

# ⑥下の画面が出てくるので、 許可 をタップします。

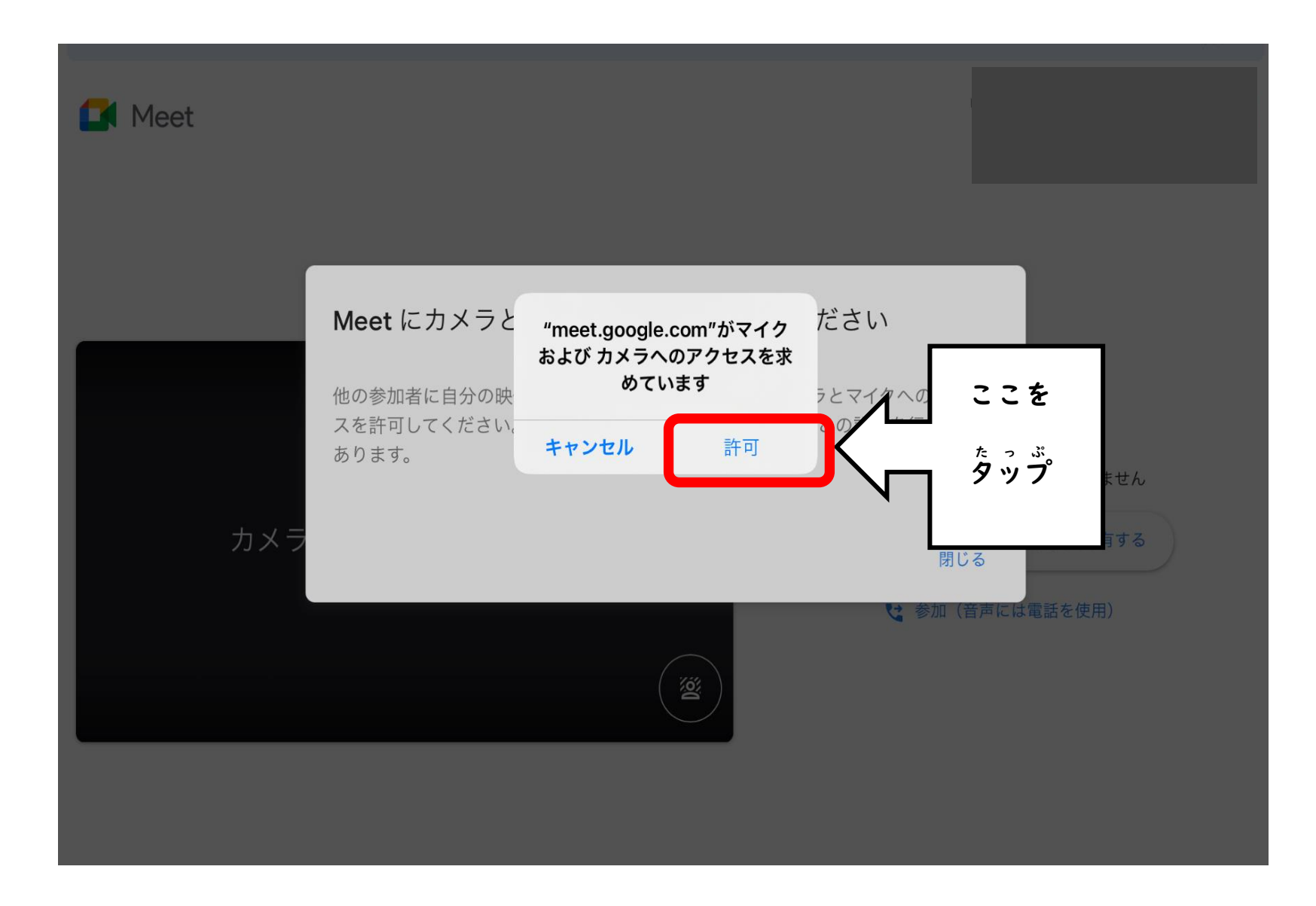

#### ⑦マイクとカメラのマークをタップして、マイクとカメラをオブにします。

\* 、 く と か め ら が オ つ に なると、 😢 🖻 のように 赤色にかわります。

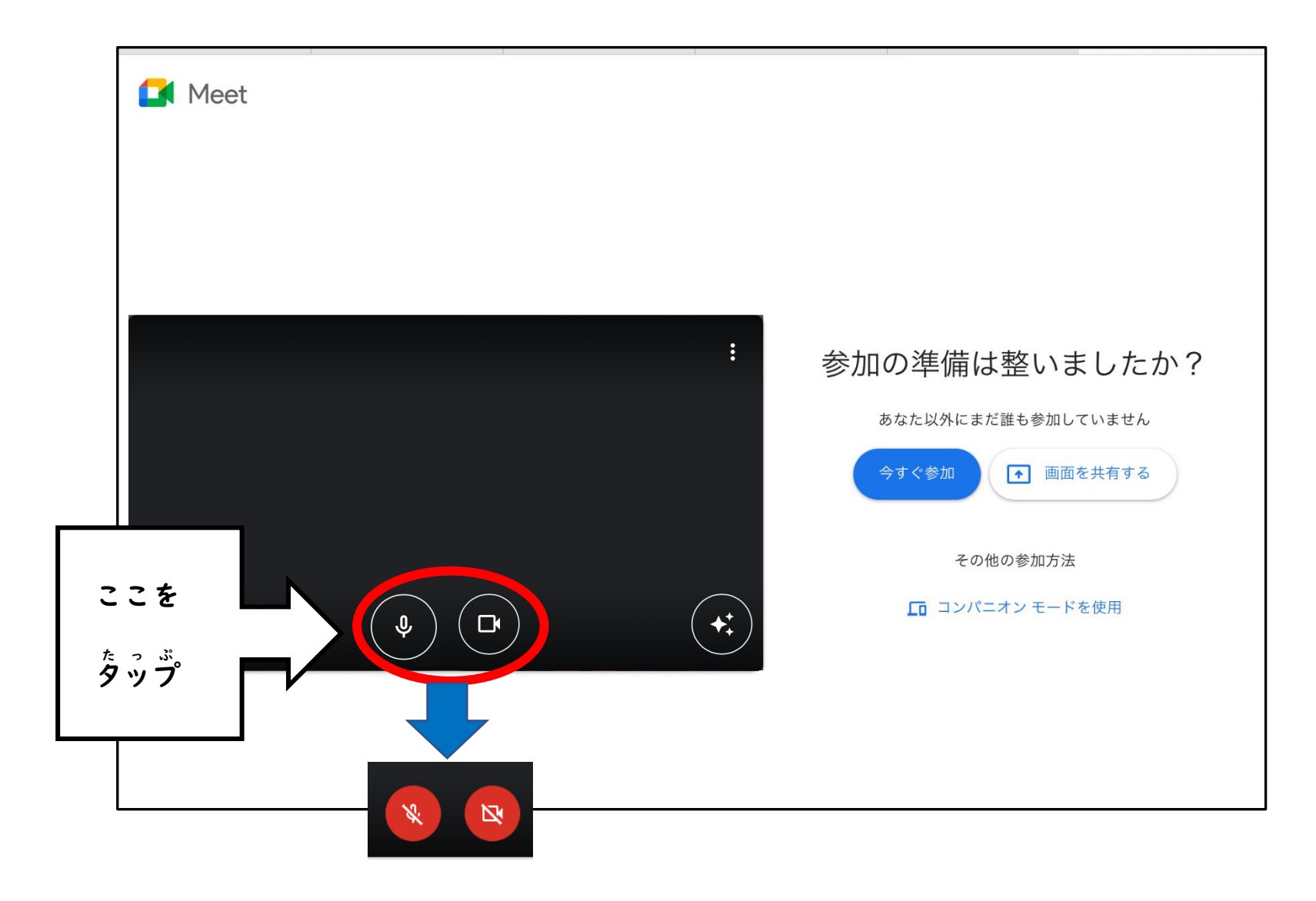

34どうかい かいしじこく あ ⑧運動会の開始時刻に合わせて、今すぐ参加 を タップします。 8時20分ごろから入ることができます。

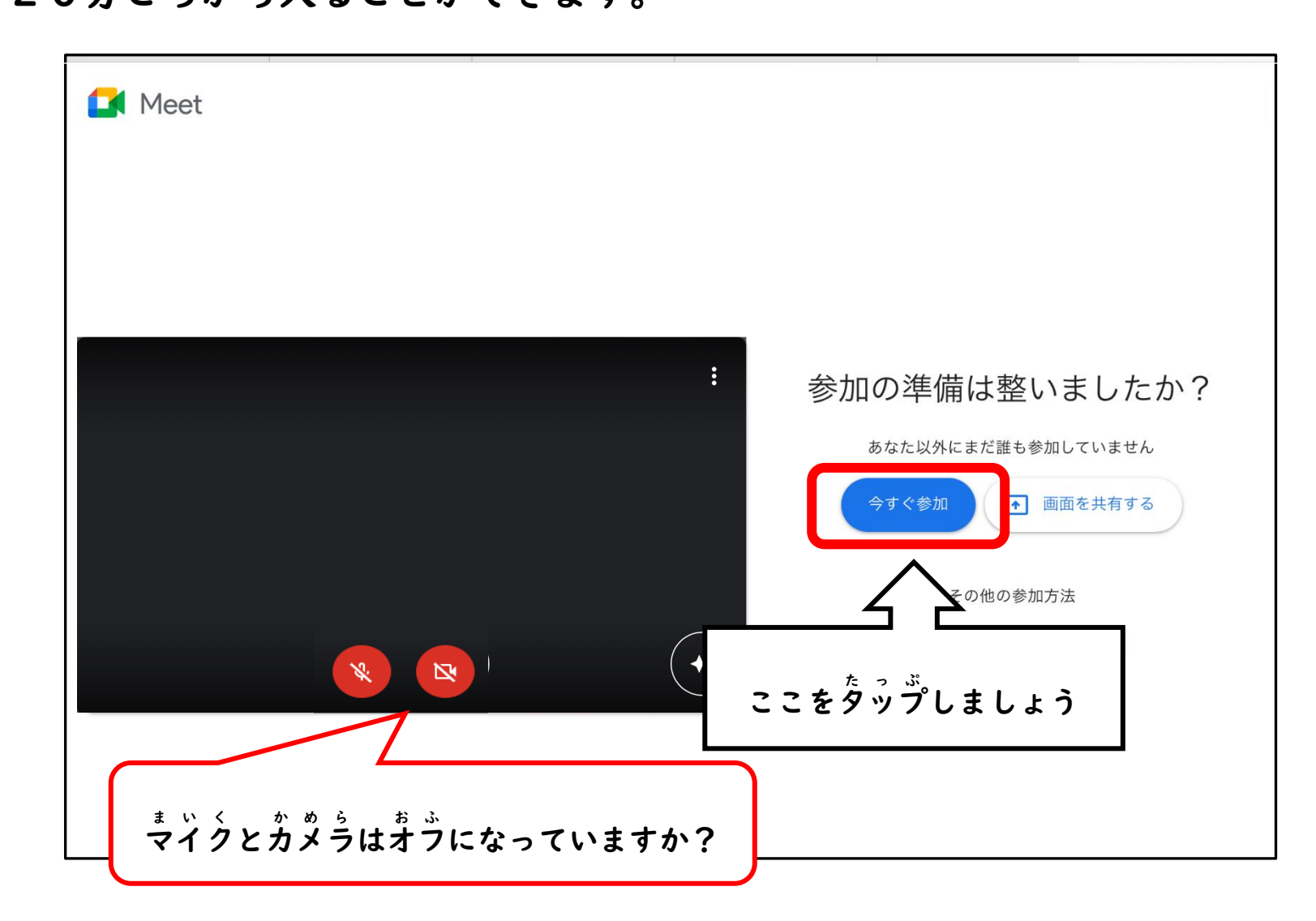

## ④この画面が出てきた場合は、先生が参加するまでこのまま待ちましょう。

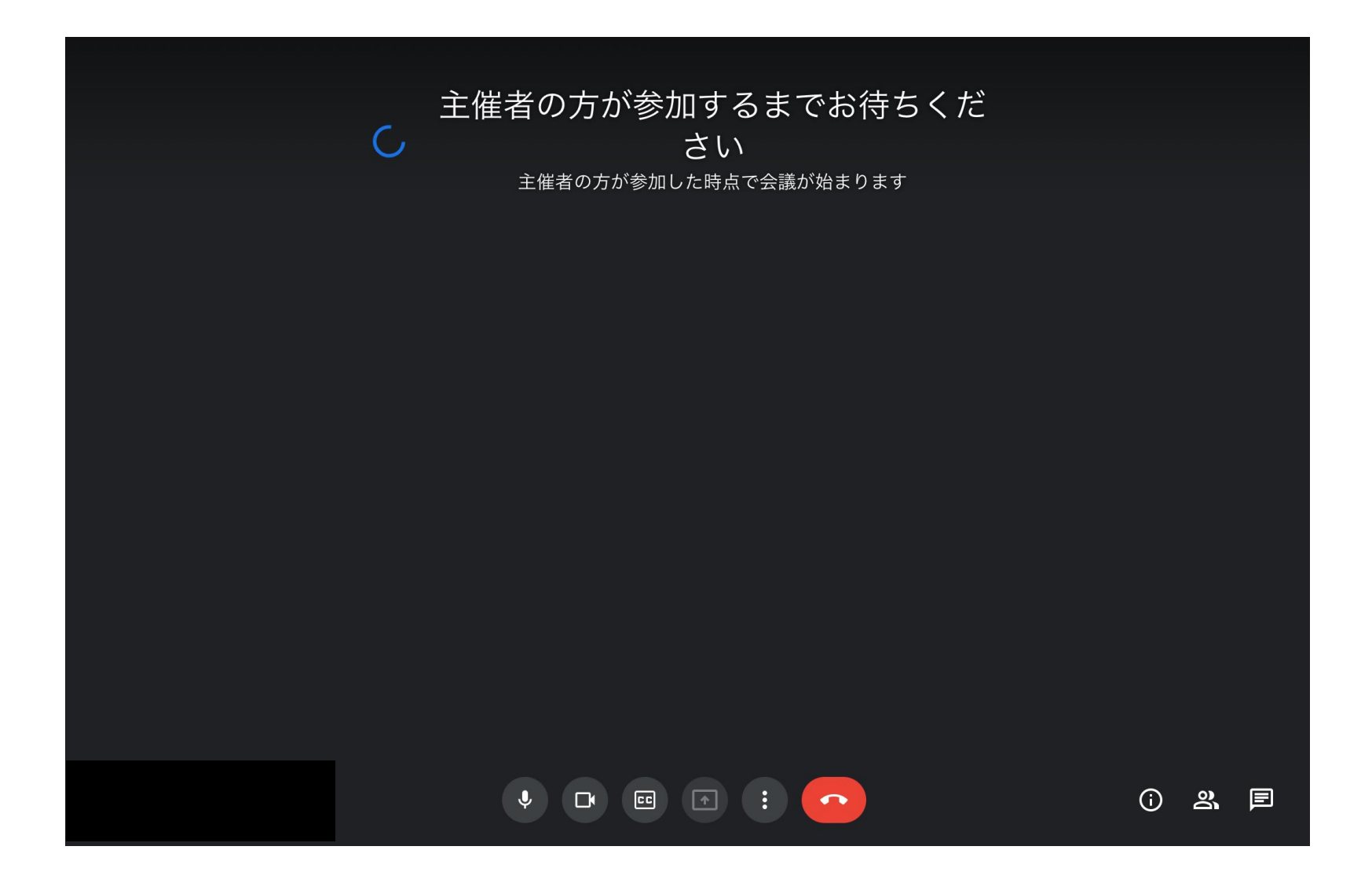

Meetに入ったら、運動会の画面を 大きくしましょう。

25 たっぷ こうようだいしょうがっこう なまえ よこ たっぷ をタップし、向陽台小学校の名前の横にある : を タップします。

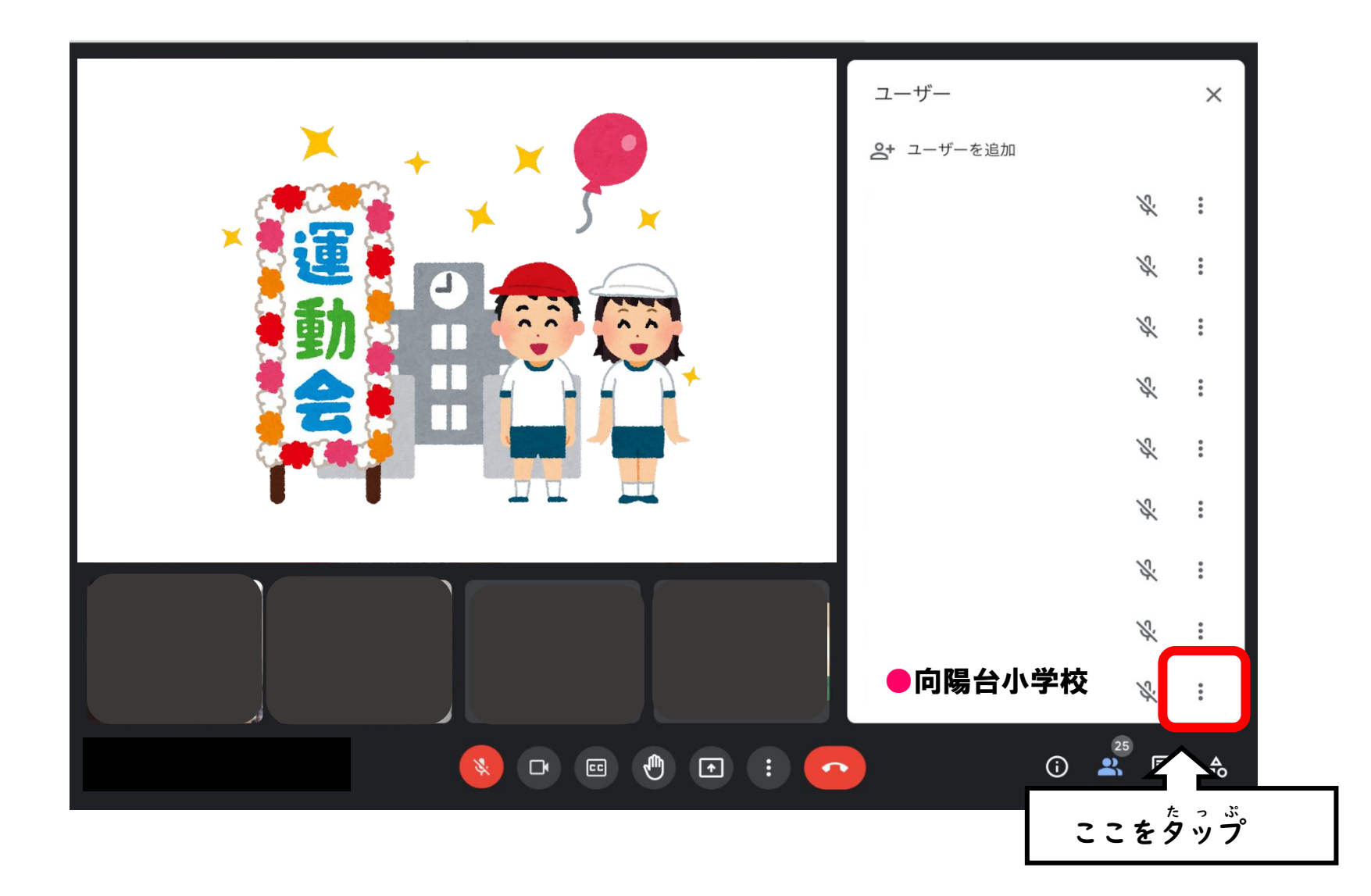

をタップします。

| R. | ユーザー                | ×    |
|----|---------------------|------|
|    | <b>会+</b> ユーザーを追加   |      |
|    | Ľ.                  | •    |
|    | Ŕ                   | :    |
|    | Ŕ                   |      |
|    | Ŕ                   | :    |
|    | K.                  | •    |
|    | K.                  | ***  |
|    | ●向陽台小学校 🔬           |      |
|    | ■ 画面に固定             |      |
|    | (-) この参加者を置いすることはでき | きません |
|    | ここをタップ              |      |
|    |                     |      |

■ 画面に固定

#### っぎ した 次に、下にある を タップし、 品 レイアウトを変更 を タップしましょう。

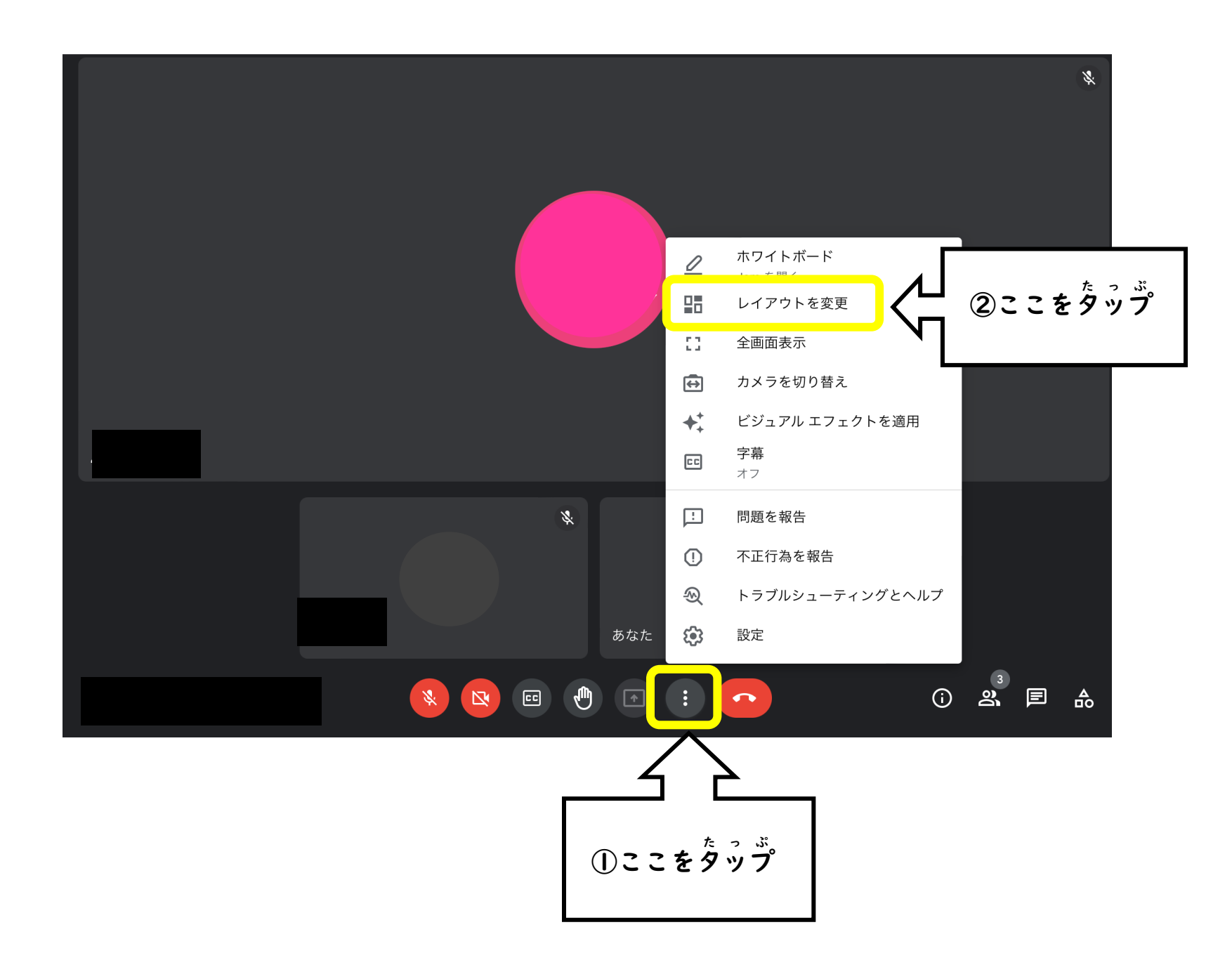

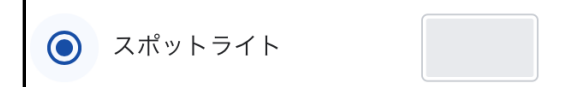

### を タップします。これで 運動会の画面が 大きく

#### <sup>うっ</sup> 映ります。

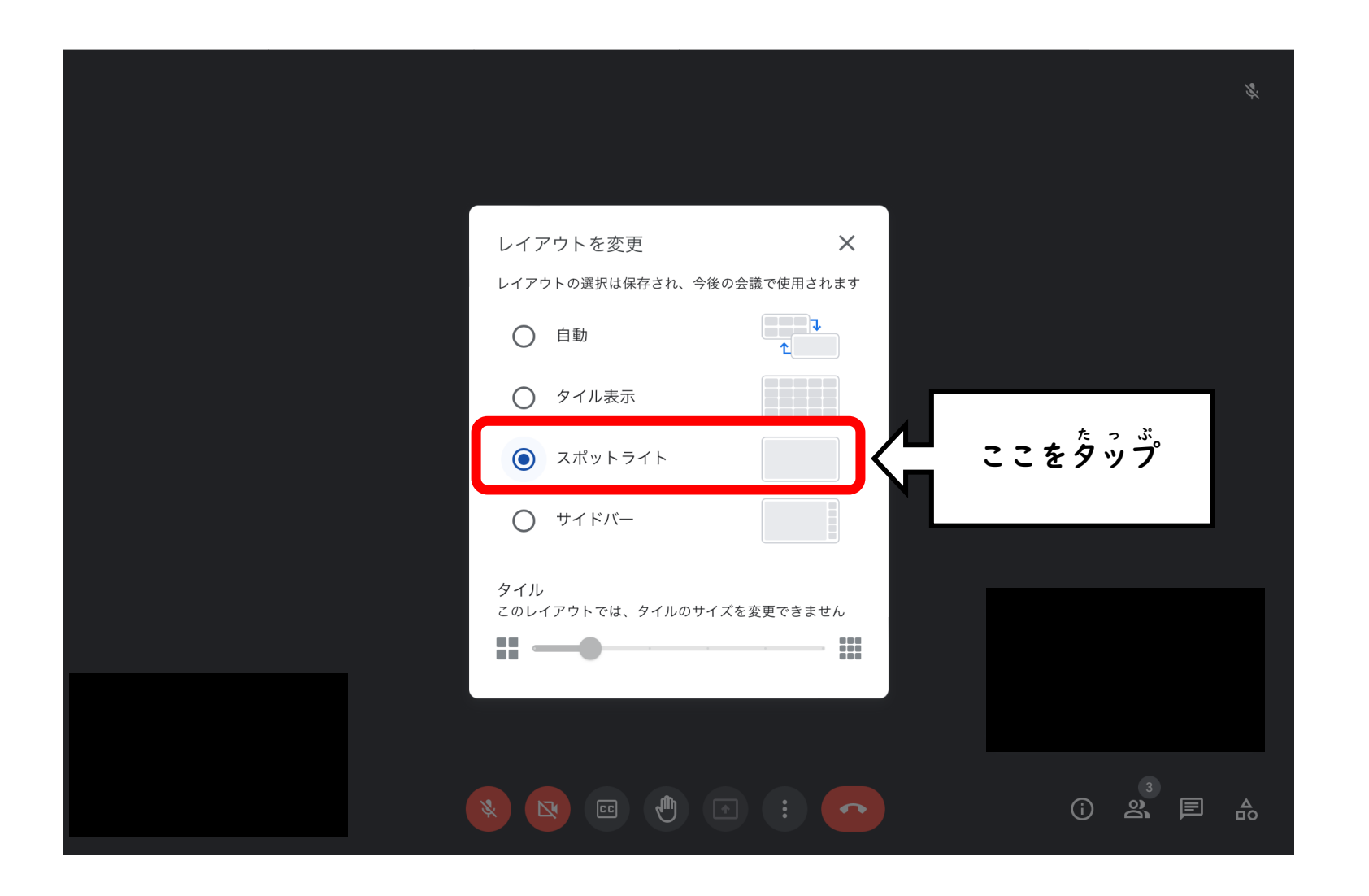

①もし、画面が 映らなくなった時は、 Co をタップして Meetを 切りましょう。

<sup>した がめん</sup> で 下の画面が 出てきたら、 <sup>再参加</sup> をタップして Meetに 入りなおしましょう。

(Meetが 勝手に切れてしまったりした時も 同じ方法で 入りなおしましょう。)

ミーティングから退出しました ここをタップ 再参加 ホーム画面に戻る 音声と動画の品質はいかがでしたか? とても悪い

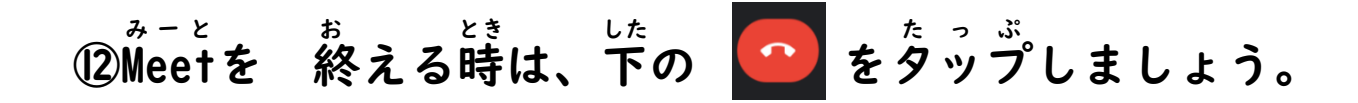

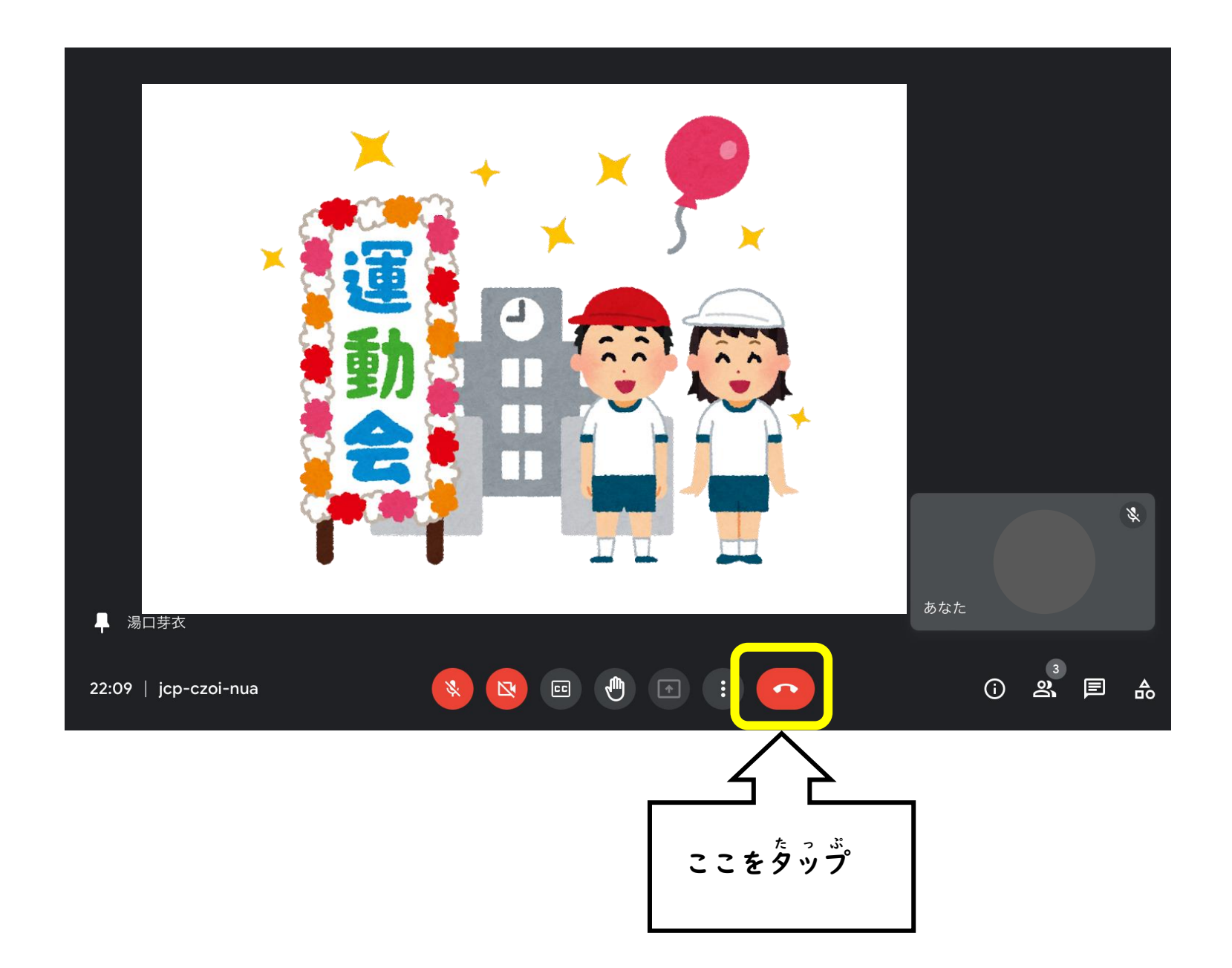

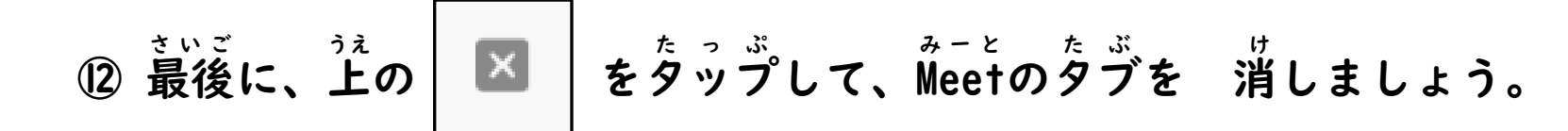

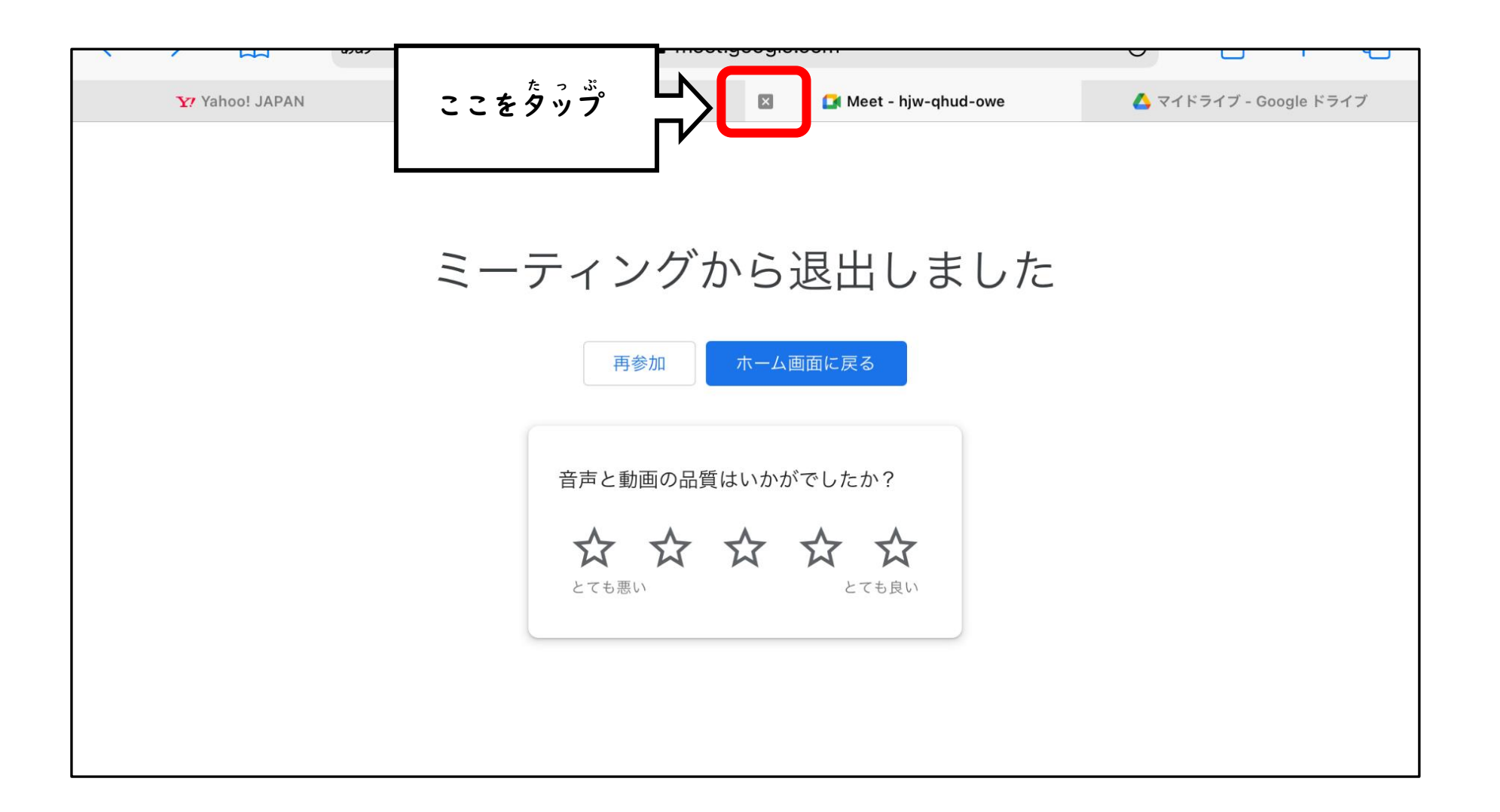